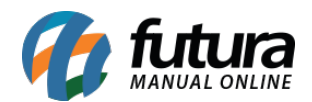

**Caminho:** <u>Painel Administrativo > Extensões > Módulos > Aba Outros > Pedidos</u> <u>Abandonados no PagSeguro</u>

Referência: FEC21

Versão: 2020.09.07

*Como Funciona:* Esta tela é utilizada para habilitar ou desabilitar a opção de *Pedidos Abandonados no Pag Seguro*. Este módulo permite a atualização dos status de pedidos do painel do Pag Seguro;

**Definição:** Pedidos Abandonados são aqueles em que o cliente ao ser redirecionado para a página do Pag Seguro para finalizar o pagamento, fecha a página sem escolher nenhuma opção de pagamento.

Para isso, acesse o caminho indicado acima e o sistema abrirá a tela abaixo:

| Pedidos Abandonados Pags                                                                                                    | eguro                                                                                                    | Cancelar |
|----------------------------------------------------------------------------------------------------|----------------------------------------------------------------------------------------------------|----------|
| rincipal > Módulos > Pedidos Abandonados F                                                                                                    | Pagseguro                                                                                                    |          |
| <ul> <li>Os pedidos abandonados entre as da<br/>atualizados para o status "Abandonado</li> <li>Os pedidos abandonados são os que<br/>pagamento escolhida ou não foram fina</li> <li>Não é possível alterar os pedidos que<br/>hoje.</li> <li>O intervalo entre as datas é de 5 dias</li> </ul> Data inicial | tas informadas serão<br>" em nosso e-commerce.<br>não tiveram uma forma de<br>alizados.<br>e foram abandonados no dia de |          |
| 03/09/2020                                                                                                    | ∷ ⊘                                                                                                    |          |
| Data final                                                                                                    |                                                                                                    |          |
| 07/09/2020                                                                                                    | <b>Ö</b>                                                                                                    |          |
| 07/09/2020<br>Executar                                                                                                    | Ü 🛛                                                                                                    |          |

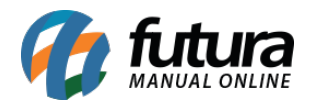

Defina a **Data Inicial** e a **Data Final** em que o módulo deverá efetuar a verificação dos pedidos abandonados no painel do Pag Seguro.

Após informar as datas clique em *Executar* e em <u>Vendas > Pedidos</u> e filtre pela situação *Pedidos Abandonados*, conforme mostra imagem abaixo:

|                            | Painel                                                                                        | Catálogo 🐱 | Marketplace 🗸 | Extensões 🗸            | Vendas 🗸   | Sistema 👻 | Relatórios 👻                           |                    | Filtros                 | ×        |
|----------------------------|-----------------------------------------------------------------------------------------------|------------|---------------|------------------------|------------|-----------|----------------------------------------|--------------------|-------------------------|----------|
| Pedidos<br>Principal > Ped | idos                                                                                          |            |               |                        |            |           |                                        | Sincron            | GERAL A                 | <b>^</b> |
|                            |                                                                                               |            |               |                        |            |           |                                        | Limpar Filtros (1) | ID do Pedido            |          |
| #178                       | Tests                                                                                         |            | А             | bandonado              | D£ 62.00   | 1 itom    | Mercado Pago                           | Limpar Fillios (1) | Cliente                 |          |
| 29/11/2018<br><b>#140</b>  | Tosto                                                                                         |            | 29<br>A       | 0/11/2018<br>bandonado | R\$ 53,00  | 1 item    | Retirar na loja<br>Mercado Pago        |                    | Forma de Pagamento      |          |
| 13/06/2018<br><b>#128</b>  | Teste 2                                                                                       |            | 13<br>A       | 3/06/2018<br>bandonado | D\$ 511 68 | 4 itens   | Frete Grátis<br>MercadoPago            |                    | lodos<br>Forma de Envio | <b>`</b> |
| 03/05/2018<br><b>#77</b>   | Teste 2                                                                                       |            | 03<br>A       | 3/05/2018<br>bandonado | D£ 152.00  | 2 items   | Frete Grátis<br>Transferência Bancária |                    | Todos<br>Situação       |          |
| 22/09/2017                 | e 4 de toto                                                                                   |            | 24            | 4/10/2017              | K\$ 132,00 | 2 1(01)5  | A Combinar                             | n                  | Abandonado<br>Total     | <b>~</b> |
| Exibilido de 1             | Exiplino de Fa 4 do total de 4   1 Pagina(5)                                                  |            |               |                        |            |           |                                        | Maior: ~           |                         |          |
|                            | Futura Sistemas © 2009-2020 Todos os direitos reservados.<br>Versão 2020.09.07 - Build: 75307 |            |               |                        |            |           |                                        |                    | Filtrar                 |          |